Statistikcentralen

# 1 Företagsregistrets enkät om arbetsställen

| 1.1 | Kontaktpersoner vid Statistikcentralen |                                        |  |  |  |  |  |  |
|-----|----------------------------------------|----------------------------------------|--|--|--|--|--|--|
|     | Förfrågningar om datainnehållet        | yritysrekisteri@stat.fi (arbetsställer |  |  |  |  |  |  |
|     | Förfrågningar om näringsgren           | t. 029 551 3650 kl. 9-15               |  |  |  |  |  |  |
|     | Allmänna frågor                        | t. 029 551 2222 kl. 12-15              |  |  |  |  |  |  |

# 1.2 Allmänna anvisningar

Enkäten avser 2024 års uppgifter. Uppgifterna anges för motsvarande period. Uppgifterna markerade med asterisk\* är obligatoriska uppgifter på webblanketten.

# 1.3 Grunduppgifter

Kontrollera de förifyllda uppgifterna och korrigera dem vid behov. Anmäl ändringar i namn eller FO-nummer för <u>Företags- och organisationsdatasystemet</u>

På blanketten anges kontaktpersonens uppgifter (namn, telefonnummer och epostadress). Vi tar kontakt om vi behöver mera information om de uppgifter som lämnats.

# 1.4 Arbetsställens uppgifter

De förifyllda uppgifterna om arbetsställena är från Statistikcentralens Företagsregister.

Uppgifterna om enskilda arbetsställen uppdateras på webblanketten med knappen 'Modifiera'. Saknade arbetsställen och data om dem läggs till med knappen 'Lägg till nytt arbetsställe'. Med knappen 'Ta port' raderas arbetsställen i enlighet med detta. Ändringar som görs på arbetsställen uppdateras på arbetsställens sida efter att de har sparats.

Alternativt kan förifyllda anläggningar uppdateras med alla sina data som en CSV-filöverföring (se sidan 4), även för anläggningar som saknas.

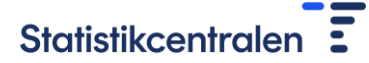

#### 1.4.1 Definition av arbetsställe

Ett arbetsställe är en enhet som ägs av en organisation och som verkar på en adress i Finland och inom en näringsgren.

Om det finns flera olika verksamheter på samma adress (t.ex. ett bageri och ett kafé), ange dem som separata arbetsstället.

#### 1.4.2 Ett arbetsställe

Statistikcentralens arbetsställesignum är ett signum som Statistikcentralen har gett till arbetsstället. Vi rekommenderar att man använder det här signumet när man rapporterar uppgifter till inkomstregistret.

Arbetsställets namn och adressuppgifter kontrolleras och korrigeras vid behov. Som adress anges gatuadressen, inte postboxadressen. Adressen skrivs utan förkortningar.

#### Tabell 1. Exempel på hur meddela adress

| Namn                        | Förklaring        |
|-----------------------------|-------------------|
| Gatuadress*                 | Työpajankatu      |
| Husnummer*                  | 13                |
| Тгарра                      |                   |
| Lägenhetsnummer             |                   |
| Postnummer och postanstalt* | 00580 HELSINGFORS |

I samband med en adressändring anges också datum för adressändringen.

#### 1.4.3 Arbetsställens näringsgren

Näringsgrenen beskriver den ekonomiska verksamheten. Näringsgrenen definieras enligt Statistikcentralens näringsgrensindelning (TOL 2025). Klassificeringen baserar sig på Europeiska unionens näringsgrensindelning (NACE). Den mest detaljerade 5-siffernivån i klassificeringen är en nationell grupp som skräddarsytts för Finlands behov.

I Företagsregistret baserar sig arbetsställets näringsgren på dess huvudsakliga verksamhet och fastställs enligt näringsgrensindelningens anvisningar.

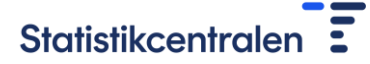

Den förifyllda TOL 2008 på webblanketten ändras för att överensstämma med TOL 2025. Det kan finnas flera alternativ, i så fall väljs den kod som bäst beskriver näringsgren från listan.

Den förifyllda näringsgrenen på blanketten uppdateras vid behov med knappen 'Tilllämpa' genom att välja näringsgren på näringsgrensindelningens 5-siffernivå eller genom att beskriva arbetsställets viktigaste funktioner på webblanketten.

#### Bild 1. Välj arbetsställets näringsgren på webblanketten

| Nuvarande TOL 2008                 | näringsgren på arl | betsstället              | 0                                                                                                    |
|------------------------------------|--------------------|--------------------------|----------------------------------------------------------------------------------------------------|
|                                    | Näringsgrenskod    | 61200                    | Trådlös telekommunikation                                                                               |
| Väl <mark>j</mark> TOL 2025 näring | sgren som motsvar  | ar arbetss               | tällens huvudaktivitet 🕕 🕕                                                                              |
|                                    | Näringsgrenskod    | 61100                    | <ul> <li>Trådbunden och trådlös<br/>telekommunikation samt<br/>telekommunikation via satelli</li> </ul> |
|                                    | Näringsgrenskod    | 61900                    | Annan telekommunikation                                                                                 |
|                                    | Eller sök efter er | n <mark>näringsgr</mark> | ren .                                                                                                   |
|                                    | Tillämpa           |                          |                                                                                                    |
|                                    | Näringsgrenskod    |                          |                                                                                                    |
|                                    | Eller beskriv arb  | etsställens              | s aktivitet                                                                                             |
|                                    |                    |                          |                                                                                                    |

### 1.4.4 Löntagare och inhyrda arbetstagare

Löntagare och inhyrda arbetstagare på arbetsstället anges som årsverken, med högst en decimals noggrannhet.

Årsverken beskriver löntagarens arbetsinsats omräknad till heltidsarbete. Som löntagare räknas en person som varit stadigvarande eller tillfälligt anställd och vars arbetsinsats ersätts med utbetald lön.

En löntagare som arbetat heltid ett år motsvarar 1 årsverke. Deltidsanställda anges omräknade till heltidsanställda. Till exempel:

- att arbeta sex månader på heltid eller alternativt halvtid ett helt år motsvarar
   0,5 årsverken
- att arbeta 60 % i åtta månader motsvarar 0,4 årsverken (0,6 \* 8 mån./12 mån. = 0,4)

Arbetsinsatsen för löntagare som varit permitterade eller lediga utan lön under året anges för den tid för vilken lön har betalats till dem. Arbetsinsatsen för en löntagare som arbetar på flera arbetsställen under året anges på det arbetsställe där löntagaren huvudsakligen arbetar. Om ett huvudsakligt arbetsställe inte kan fastställas, anges löntagarens arbetsinsats på det arbetsställe varifrån arbetet leds.

Arbetsinsatsen för personer som enbart arbetar på distans anges på det arbetsställe varifrån arbetet leds.

Inhyrda arbetstagare anges de anställda som hyrs in via ett personaluthyrningsföretag eller bemanningsföretag.

### 1.4.5 Fortsatt eller upphörd verksamhet vid arbetsstället

Om arbetsställets verksamhet har upphört och överförts till en annan aktör, anges det datum då verksamheten överförts samt FO-nummer och namn på den som fortsätter med verksamheten.

Om arbetsställets verksamhet har upphört helt eller sammanslagits med ett annat arbetsställe inom organisationen, anges nedläggningsdatumet för verksamheten.

### 1.4.6 Arbetsställen som CSV-filöverföring

Uppgifterna om arbetsställen kan laddas ner på blanketten som en CSV-fil. Överföring av uppgifter till blanketten:

- 1. Ladda ner arbetsställena till en CSV-fil.
- 2. Komplettera uppgifterna om arbetsställena
- 3. Kontrollera data i kolumnen näringsgren. Hämta koden enligt TOL 2025.

Om det finns mer än en kod i kolumnen, lämna koden som beskriver driften av anläggningen och radera de andra koderna.

- 4. Kontrollera data i CSV-filen och spara i UTF-8-format.
- 5. Importera data till blanketten

Ordningsföljden på kolumnerna i CSV-filen och namnen på kolumnrubrikerna får inte ändras. Det går inte att skapa fler kolumner i filen. Det går inte att ändra arbetsställesignumen eller lägga till egna koder.

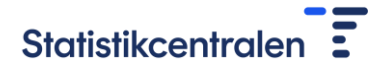

Obs! Indelande nollor är inte nödvändigtvis synliga i filen men de kommer synliga i blanketten när ni laddar filen tillbaka till blanketten.

#### Tabell 2. Kolumner i CSV-filen

| Toimipaikk | a Toimipaikan r  | Sjainticsote | Talonumero | Porras | Huoneis to | Postinumero | Puhelinnume | Palkans aajat | Vuokratyövo    | Toimiala    | Toimialan kuv | Uuden toimip | Toimipaikan I  | Toimipaikans   | Toimintaa jat | Toimintaa jat | Lisätietoja    |
|------------|------------------|--------------|------------|--------|------------|-------------|-------------|---------------|----------------|-------------|---------------|--------------|----------------|----------------|---------------|---------------|----------------|
| Arbetss    | t Arbetss tället | Besöksadres  | Husets num | Trappa | Lägenhet   | Postnummer  | Telefon num | Löntagare, r  | Tilfäligt pers | Näringsgren | Näringsgrens  | hlednings da | Arbets tällets | Arbets tällets | Forts ättande | Forts ättande | Ytterligare in |
| 1111111    | Testitab         | Testibe      | 1          | в      | 2          | 100         | 0           | 4             | 2              | 0           | XXXXXXXX      | pp.kk.vv     | pp.kk.vv       | pp.kk.vv       | 0000000-0     | X0XXX0X       | X00X X00X      |
| 1111112    | Testitab         | Testibe      | 2          | в      | 2          | 100         | 0           | 4             | 2              | 0           | XXXXXXXX      | pp.kk.vv     | pp.kk.vv       | pp.kk.vv       | 0000000-1     | XXXXXXXX      | X00X X00X      |

| Namn                     | Förklaring                  | Formation och längd |
|--------------------------|-----------------------------|---------------------|
| Arbetsställets signum    | Signum som                  | num/15              |
|                          | Statistikcentralen har gett |                     |
|                          | till arbetsstället          |                     |
| Arbetsställets namn      |                             | varchar / 100       |
| Gatuadress               | Gatunamnet, inte nummer,    | varchar / 50        |
|                          | c/o, våning                 |                     |
| Hus nummer               |                             | varchar / 13        |
| Namn                     | Förklaring                  | Form och längd      |
| Trappa                   | Förklaring Använd bara      | varchar / 4         |
|                          | bokstäver                   |                     |
| Lägenhets nummer         |                             | varchar / 4         |
| Postnummer               |                             | varchar / 5         |
| Telefon nummer           | Utan landskoden + 358       | varchar / 15        |
| Löntagare, räknat som    | Anställda på arbetsstället  | varchar / 15        |
| årsverken                | totalt antal årsverker      |                     |
| Tillfälligt personal som | Inhyrda arbetstagare på     | varchar / 15        |
| årsverken                | arbetsstället totalt anta   |                     |
|                          | årsverker                   |                     |

| Näringsgren                 | Näringsgren på 5-                    | varchar / 5     |
|-----------------------------|--------------------------------------|-----------------|
|                             | siffernivån                          |                 |
| Näringsgrens beskrivning    | Verbal beskrivning av<br>näringsgren | varchar / 1 000 |
| Inledningsdatum om ett nytt |                                      | date            |
| arbetsställe                |                                      |                 |
| Arbetställets               |                                      | date            |
| nedläggningsdatum           |                                      |                 |
| Arbetställets överlåtelse-  | Det datum då arbetsställe            | date            |
| datum                       | överförs till en annan               |                 |
| Fortsättande företagets     |                                      | numero          |
| FO-nummer                   |                                      |                 |
| Fortsättande företagets     |                                      | varchar / 9     |
| namn                        |                                      |                 |
| Ytterligare information     |                                      | varchar / 2000  |

## 1.4.7 Status av svaring

Markera längst ner i formuläret de uppgifter som du har svarat. Hela enkäten är besvarad när uppgifterna om arbetsställena och läntagare har skrivits in på blanketten.

## 1.5 Slutsida

Enkäten är klar när alla frågor har besvarats och blanketten sparats. Logga ut från blanketten via slutsidan eller länken 'Logga ut' som finns uppe till höger på blanketten.